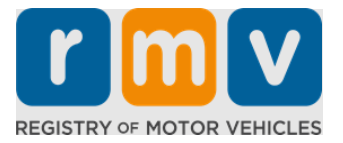

# How to Prepare for a Learner's Permit Appointment

# A Learner's Permit is the first step towards a Driver's License in Massachusetts

#### Why do you need a Learner's Permit?

• A learner's permit gives you permission to legally drive in Massachusetts while you practice your driving skills and prepare for your road test.

#### You will need the following to apply for a Learner's Permit:

- A completed *Driver's License, Learner's Permit or ID Card Application* form
- ☑ To be at least 16 years of age
- ✓ Proof of Massachusetts Residency (2 for REAL Permits/Driver's Licenses or 1 for Standard Permits/Driver's Licenses)
- Proof of Lawful Presence (all REAL ID Permits/Licenses or Standard commercial licenses) or Proof of Identity and Date of Birth (Standard passenger (Class D) or motorcycle (Class M) permits/driver's licenses)
- ☑ Proof of Social Security Number or Status

#### Please Note:

- All documents must be originals; photocopies will not be accepted. Documents may not be laminated. Any documents that are not in English MUST be accompanied by a certified translation document.
- Learner's Permits are valid for 2 years. If your permit expires, you'll need to reapply and retake the knowledge exam.

# **Key Information**

#### Are you a first-time driver?

• The <u>Mass.Gov/RMV</u> website includes a step-by-step guide that explains the process to apply for a passenger (Class D) learner's permit and driver's license. Steps to get a driver's license, parent/guardian information, safe driving tips, as well as study materials are included. Visit https://www.mass.gov/guides/first-time-driver-start-here

# Follow the steps below to prepare for a Learner's Permit appointment:

## Step #1: Navigate to the myRMV *Online Service Center* webpage.

Either select this <u>Mass.Gov/MyRMV</u> hyperlink to go directly to the webpage or open a new browser window and enter *mass.gov/myRMV* into the address bar.

 NOTE: For the Massachusetts Registry of Motor Vehicles main webpage visit Mass.Gov/RMV.

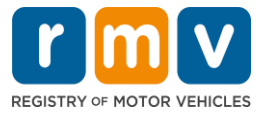

# Step #2: Select Prepare for Your Learner's Permit Appointment in the Driver's License and Learner's Permit panel.

| r m v myRMV                                                                                                    |                                                                                                    | 2                                                                                                    |
|----------------------------------------------------------------------------------------------------|----------------------------------------------------------------------------------------------------|----------------------------------------------------------------------------------------------------|
| 谢 Mass.gov                                                                                                    |                                                                                                    |                                                                                                    |
| IASS.GOV                                                                                                    | LOCATIONS                                                                                               | REAL ID INFORMATION                                                                                                    |
|                                                                                                    |                                                                                                    |                                                                                                    |
| <b>Q</b> What would you like to do?                                                                                                   |                                                                                                    |                                                                                                    |
| myRMV Online Service C                                                                                                    | enter                                                                                                   |                                                                                                    |
| Reservations/Appointments                                                                                                    | Access My Profile                                                                                       | Business Services                                                                                                    |
| Professional Licenses                                                                                                    | Renew My Registration                                                                                   | Renew My Driver's License                                                                                                    |
|                                                                                                    | Walter for                                                                                              |                                                                                                    |
| Driver's License and Learner's Permit<br>Apply for permit, renew or replace a license, or select one<br>of our many CDL options here. | Massachusetts IDs<br>The RMV issues Mass ID cards to non-drivers who are<br>residents of Massachusetts. | Vehicle Registration<br>All motor vehicles or trailers must maintain a valid<br>registration. Vehicle registrations must be renewed every 1<br>or 2 years depending on the plate type. |
| > Prepare for Your Learner's Permit Appointment                                                                                       | > Apply for a Real ID                                                                                   | > Renew My Registration                                                                                                    |
| Renew My Driver's License                                                                                                    | > Apply for a Mass ID                                                                                   | > Title and Register My Vehicle                                                                                                    |
| > Replace My Driver's License                                                                                                    | > Renew My Mass ID                                                                                      | > Replace My Registration                                                                                                    |
| More                                                                                                    | More                                                                                                    | More                                                                                                    |

# Step #3: Select the permit type that you want to apply for.

• For example, select Class D Passenger Permit.

| What permit type are you applying for? |                                                                                                    |
|----------------------------------------|----------------------------------------------------------------------------------------------------|
| Class A Commercial Permit              | Any single motor vehicle or motor vehicle and trailer weighing not more than 26,000 lbs, such as passenger cars, station<br>wagons, pick-up trucks, etc., and two-wheel vehicles meeting the legal definition of a "motorized bicycle". |
| Class B Commercial Permit              |                                                                                                    |
| Class C Commercial Permit              |                                                                                                    |
| Class D Passenger Permit               |                                                                                                    |
| Class M Motorcycle Permit              |                                                                                                    |
| Have you ever had Massachusetts creden | tial?                                                                                                    |

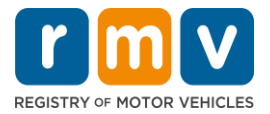

Step #4: Answer the *Massachusetts Credential* questions. Select *Continue*.

- If you have previously held a Massachusetts License, Permit, or ID card, answer Yes to the first question.
- If you currently have an out of state License, Permit, or ID card, answer Yes to the second question.

| Have you ever ha                                      | d Massachusetts cre              | edential? |
|-------------------------------------------------------|----------------------------------|-----------|
| Have you ever been issued a M<br>Identification Card? | Massachusetts License, Permit or |           |
| Yes                                                   | No                               |           |
| Do you currently have an out<br>Identification Card?  | of state License, Permit or      |           |
| Yes                                                   | No                               |           |
|                                                       |                                  |           |
|                                                       |                                  |           |

Step #5: Review the *Transaction Information* on the *Get Ready* page. Select *Next*.

| ermit Application | Transaction Information                                                                                                    |  |  |  |
|-------------------|----------------------------------------------------------------------------------------------------|--|--|--|
| Get Ready         | This interactive questionnaire will help you complete the Passenger Learner's Permit application form and create a list of required documents that you will need to bring with you to a RMV Full Service Center.                            |  |  |  |
|                   | To begin, you will need to enter your name, date of birth, Social Security number or non-U.S. Passport number.                                                                                                    |  |  |  |
|                   | You will need to answer questions about what type of identity documents you will present. Based on your answers, you will learn if you are eligible for a Learner's Permit.                                                                 |  |  |  |
|                   | If you are eligible for a learner's permit, you will be asked a few more questions and be able to download and print your completed application and list of required documents. Sign the application and visit any RMV Full Service Center. |  |  |  |
|                   | To begin your application for a Passenger permit, please click "Next".                                                                                                    |  |  |  |
|                   |                                                                                                    |  |  |  |

Step #6: Select the *REAL ID* or *Standard ID* toggle on the *Federally Compliant ID* page. Select *Next* to continue.

• For example, select Standard Massachusetts License/ID.

| Permit Application                    | Federally Compliant ID Selection                                                                                                    |
|---------------------------------------|----------------------------------------------------------------------------------------------------|
| Get Ready<br>- Federally Compliant ID | Customers must choose between a <b>Standard Massachusetts Driver's License/ID card</b> (which is not valid for federal identification) OR a <b>REAL ID</b><br><b>Massachusetts Driver's License/ID card</b> (which is an acceptable form of federal identification). Massachusetts residents do not need a REAL ID driver's licen<br>or ID card until May 7th, 2025. After May 7th, 2025, Massachusetts residents will need a REAL ID or a passport in order to board a plane in the United States<br>enter certain federal facilities. If you have a passport, and don't mind carrying it, you never need a REAL ID. |
|                                       | NOTE: Customers selecting the REAL ID or the Standard Massachusetts License/ID will be charged the same fees. The type of card you apply for is your choir there is no difference in price.           REAL ID Massachusetts License/ID                                                                                                    |
|                                       |                                                                                                    |

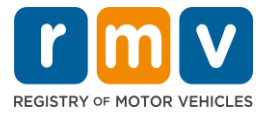

Step #7: Complete all fields on the *Identification Information* page. Select Next.

- Select the **ID Type** that applies to you from the drop-down list. Enter the number in the field below.
  - **NOTE**: Applicants with a social security number (SSN) must provide their SSN for online verification.

| Permit Application        | Identification Inform    | mation                  |   |
|---------------------------|--------------------------|-------------------------|---|
| Get Ready                 | ID Type                  |                         |   |
| Federally Compliant ID    | Social Security Number   | ~                       |   |
| Identification Informatic | Social Security Number * |                         |   |
|                           | Required                 |                         |   |
|                           | Date of Birth (MM/DD/YY) | •                       | • |
|                           | Required                 | Social Security Number  |   |
|                           | First Name               | Social Security Number  |   |
|                           |                          | Foreign Passport Number | • |
|                           | Middle Name              | Consular ID Number      |   |
|                           | Last Name *              |                         |   |
|                           | Required                 |                         |   |
|                           | Suffix                   |                         |   |
|                           |                          | ~                       |   |
|                           |                          |                         |   |

# Step #8: Enter your Residential Address at the top of the Address Information page.

• You must enter a street address as your residential address. A Post Office Box or "in care of" address cannot be used for a residential address.

| Permit Application        | Residential Addre                           | Residential Address    |                    |      |            |  |
|---------------------------|---------------------------------------------|------------------------|--------------------|------|------------|--|
| Get Ready                 | Address Line 1                              |                        |                    |      |            |  |
| Federally Compliant ID    | 123 MAIN ST                                 |                        |                    |      |            |  |
| Identification Informatic | Address Line 2                              |                        | Unit Type          | Unit |            |  |
| Address Information       |                                             |                        |                    | ~    |            |  |
|                           | City                                        |                        | State              |      | Zip        |  |
|                           | QUINCY                                      |                        | MA - MASSACHUSETTS | *    | 02169-0000 |  |
|                           | Mailing Address                             |                        |                    |      |            |  |
|                           | Is your mailing address the sam<br>address? | me as your residential |                    |      |            |  |
|                           | Yes                                         | No                     |                    |      |            |  |

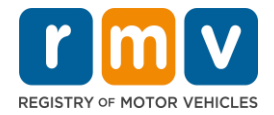

# Step #9: Enter your Mailing Address. Select *Next* to continue.

Answer the question "Is your mailing address the same as your residential address?"

• Select *Yes* if your mailing address is the same as your residential address.

| Get Ready<br>Federally Compliant ID | Address Line 1<br>123 MAIN ST |                   |                                           |                         |
|-------------------------------------|-------------------------------|-------------------|-------------------------------------------|-------------------------|
| Identification Informatic           | Address Line 2                | Unit Type         | Unit<br>~                                 |                         |
|                                     | City<br>QUINCY                | State<br>MA - MAS | Mailing Address                           |                         |
|                                     | Mailing Address               | ╏┍┥               | Is your mailing address the s<br>address? | ame as your residential |
|                                     | address?<br>Yes No            |                   | Yes                                       | No                      |

- Select *No* if your mailing address is different from your residential address.
  - Enter your current mailing address in the fields that display.
  - A Post Office Box may be used as a mailing address.

| Identification Informatic | Address Line 2                                                                      | Unit Type                |                                                    | Unit                              |   |
|---------------------------|-------------------------------------------------------------------------------------|--------------------------|----------------------------------------------------|-----------------------------------|---|
| Address information       | City<br>QUINCY                                                                      | State<br>MA - MASS       | ~                                                  | Zip                               |   |
|                           | Mailing Address<br>Is your mailing address the same as your residential<br>address? | Is y<br>add              | ailing Address<br>our mailing address th<br>dress? | 5S<br>ne same as your residential | _ |
|                           | Address Line 1 PO BOX 123                                                           |                          | Yes                                                | No                                |   |
|                           | Address Line 2                                                                      | Unit Type                | ~                                                  | Unit                              |   |
|                           | City<br>QUINCY                                                                      | State<br>MA - MASSACHUSE | etts ~                                             | Zip<br>02171-0000                 |   |
|                           | Country<br>USA                                                                      |                          |                                                    |                                   |   |

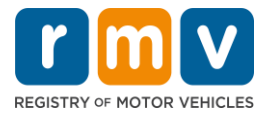

# Step #10: Verify and select your USPS-standardized address. Select Next to continue

| Cton 10 may    | DN/N/ Address     | Varification | maga chausing | lacation | of Novt button  |
|----------------|-------------------|--------------|---------------|----------|-----------------|
| - SIED IU - MY |                   | venucation   | DAGE SHOWING  | location | OF NEXT DUITOD  |
| Step to m      | yraiviv 7 (aaress | vermeation   | page showing  | location | of Next Button. |

| Permit Application<br>Get Ready                                          | We have attempted to validate your address with the United States Postal Service for accuracy. A valid address decreases the possibility of returned mail.<br>Please verify if the suggested address is correct. If not, you may select the original address you entered. |
|--------------------------------------------------------------------------|----------------------------------------------------------------------------------------------------|
| Federally Compliant ID                                                   | Residential Address                                                                                                    |
| Identification Informatic<br>Address Information<br>Address Verification | Validated Address<br>✓ Selected<br>123 MAIN ST<br>QUINCY MA 021696923<br>> Use Original Address<br>123 MAIN ST                                                                                                    |
| Cancel                                                                   | Control Find Oz 1050000                                                                                                    |

# Step #11: Enter your email address and phone number on the *Contact Information* page. Select *Next* to continue.

Primary Contact Information panel:

• Select Add Another Contact to enter a second email address.

#### **Emergency Contact Information panel**:

- Select Yes to enter an emergency contact name, email address and phone number.
- Select **No** if you do not want to enter an emergency contact.

| Cot Doordoo               | Primary Contact Inform               | nation                                                    |                        |
|---------------------------|--------------------------------------|-----------------------------------------------------------|------------------------|
| Get Ready                 | Email addresses are not case sensit  | ive so when entered, your email will default to all LIPPE | P case                 |
| Federally Compliant ID    |                                      | te so when entered, your email will deladit to all of re  | is course              |
| Identification Informatic | Email Address *                      | Confirm Email Address *                                   | Phone Type             |
| Address Information       | Required                             | Required                                                  |                        |
| Address Verification      |                                      |                                                           | Area Cada Dhana Number |
| Contact Information       |                                      |                                                           | Area Code Phone Number |
|                           | Emergency Contact Inf                | ormation                                                  |                        |
|                           | Would you like to add emergency cont | act                                                       |                        |
|                           | information?                         |                                                           |                        |
|                           | information?<br>Yes                  | No                                                        |                        |
|                           | information?<br>Yes                  | No                                                        |                        |

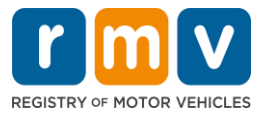

# Step #12: Complete all required fields on the *Demographic Information* page. Select *Next* to continue.

#### **Demographic Information** panel:

- Select the arrows to open the dropdown list for **Gender** and **Eye Color.** Choose the correct option from each list.
- Enter your height in the Height (feet) and Height (inches) fields.

#### Military Information panel:

- Select **Yes** if you are an active-duty member of the U.S. Armed Forces.
  - Select the arrows to choose answers to the additional questions that display.
- Select **No** if you are not an active-duty member of the U.S. Armed Forces.

#### Organ and Tissue Donor panel:

• Select Yes or No in the *Register me as an Organ and Tissue Donor* prompt.

| Permit Application        | Demographic In                                                            | formation                                                     |                                                                                                    |
|---------------------------|---------------------------------------------------------------------------|---------------------------------------------------------------|----------------------------------------------------------------------------------------------------|
| Get Ready                 | Gender *                                                                  |                                                               | Eye Color                                                                                                    |
| Federally Compliant ID    | Required                                                                  |                                                               | <ul> <li>Required</li> </ul>                                                                                                    |
| Identification Informatic | Height (Feet) *                                                           |                                                               | Height (Inches)                                                                                                    |
| Address Information       | Required                                                                  |                                                               | 0                                                                                                    |
| Address Verification      | NATE: 1 C                                                                 |                                                               |                                                                                                    |
| Contact Information       | Military Informa                                                          | tion                                                          |                                                                                                    |
| Demographic Informati     | If you are military station<br>RMV Service Center, Plea                   | ed overseas, answering<br>se call 857-368-8110 b              | J YES to either the Veteran indicator or Active military questions will force this transaction to a Massachuse<br>setween the hours of 9:00 AM and 5:00 PM Eastern standard or daylight savings time. |
|                           | Forces?                                                                   | iber of the 0.5. Armed                                        |                                                                                                    |
|                           | Yes                                                                       | No                                                            |                                                                                                    |
|                           | Organ and Tissu<br>If you select YES, your na<br>registered as an Organ a | e Donor<br>me will remain on the l<br>nd Tissue Donor with th | Massachusetts Donor Registry, which is legal consent for donation. If you select NO, you will no longer be<br>he Massachusetts Donor Registry.                                                        |
|                           | Yes                                                                       | No                                                            |                                                                                                    |
|                           | For more information on                                                   | organ and tissue dona                                         | tion, vist: NEDS.org.                                                                                                    |

## Step #13: Specify the documents you will provide on the *Proof Documents* page.

This page specifies which documents are acceptable and required based on your choice of a Standard or REAL ID driver's license.

• Select the arrow for each requirement to open the drop-down list of acceptable options; choose the document you will provide.

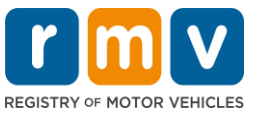

### If you are applying for a REAL ID Learner's Permit or Standard Commercial Learner's Permit:

- Provide the following documents:
  - Proof of SSN (Social Security Number)
    - NOTE: For Standard CDL permits, applicants only need to provide a verifiable SSN (no SSN document required)
  - 1<sup>st</sup> Proof of Residency and 2<sup>nd</sup> Proof of Residency
    - The list of acceptable documents is the same for both residency requirements.
    - Some documents have an acceptable timeframe (e.g., within 60 days).
    - **NOTE:** For Standard CDL permits, only 1 Proof of Residency is required.
  - Proof of Lawful Presence
    - NOTE: If your current name does not match the name on your lawful presence document, you must also provide a legal name change document (marriage certificate, divorce decree or court document) to qualify for a REAL ID credential.
    - Complete additional required fields based on the document selected.
- When all information has been entered correctly, select the **Verify My Lawful Presence** hyperlink that displays at the bottom of the page.
  - A message indicating verification is in progress or lawful presence information is not found may display.
- Select **Next** to continue.

| Permit Application                          | Documentation                                                                                                    |
|---------------------------------------------|----------------------------------------------------------------------------------------------------|
| Get Ready<br>Federally Compliant ID         | You must produce documentation to confirm your identity. Please select a valid document below for each requirement. You cannot use the same document to prove more than one requirement. You will need to present the required documents when you visit the RMV office.                                                                                                    |
| Identification Informatic                   | All documents must be originals, photocopies will not be accepted.                                                                                                    |
| Address Information<br>Address Verification | Proof of SSN                                                                                                    |
| Contact Information                         | Which document will you use that displays your<br>full 9 digit Social Security Number?                                                                                                    |
| Proof Documents                             | * Document Type                                                                                                    |
|                                             | Required                                                                                                    |
|                                             | 1st Proof of Residency                                                                                                    |
|                                             | Which document will you use to prove your<br>Massachusetts residency?                                                                                                    |
|                                             | * Document Type ~                                                                                                    |
|                                             | 2nd Proof of Residency                                                                                                    |
|                                             | Which document will you use to prove your<br>Massachusetts residency?                                                                                                    |
|                                             | * Document Type                                                                                                    |
|                                             | Proof of Lawful Presence                                                                                                    |
|                                             | Presse review dat your information matches <u>executy what is on your occument</u> , fou do not get to re-submit during this dimine datasecudit.<br>If your current name does not match the one that appears on your lawful presence document, you must prove the legal name change with an acceptable<br>document in order to qualify for a REAL ID credential. A marriage certificate, divorce decree, or court document all qualify. When you are confident that your<br>information is correct, then please click <b>Verify My Lawful Presence</b> . |
|                                             | Which document will you use to prove your United States *<br>Lawful Presence?                                                                                                    |
|                                             | Required ~                                                                                                    |
|                                             |                                                                                                    |
| Cancel                                      | < Previous Next >                                                                                                    |

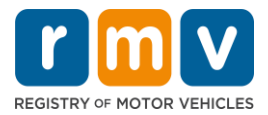

### If you are applying for a Standard Class D or M Learner's Permit:

- Provide the following documents:
  - Proof of Residency (one document)
    - Some documents have an acceptable timeframe (e.g., within 60 days).
  - Proof of No SSN
    - Provide an Affidavit of No SSN or SSN Denial Letter.
    - NOTE: If you provided a Social Security Number in Step #7 this option will not display. The Affidavit of No SSN is only available for use to customers presenting certain proof documents for Proof of Identity and Date of Birth.
  - Proof of Identity and Date of Birth
    - NOTE: A Secondary Proof of Identity and Date of Birth is required if an Unexpired Foreign Passport or Consular ID Card is provided as Proof of Identity and Date of Birth.

|   | Permit Application        | Documentation                                                                                                    |
|---|---------------------------|----------------------------------------------------------------------------------------------------|
|   | Get Ready                 | You must produce documentation to confirm your identity. Please select a valid document below for each requirement. You cannot use the same document |
|   | Federally Compliant ID    | to prove more than one requirement, not will need to present the required documents when you visit the two once.                                     |
|   | Identification Informatic | All documents must be originals, photocopies will not be accepted.                                                                                   |
|   | Address Information       | Proof of Posidon ex                                                                                                    |
|   | Address Verification      | Proof of Residency                                                                                                    |
|   | Contact Information       | Which document will you use to prove your                                                                                                    |
|   | Demographic Informati     | Massachusetts residency?                                                                                                    |
|   | Proof Documents           | * Document Type                                                                                                    |
|   |                           |                                                                                                    |
|   |                           | Proof of No SSN                                                                                                    |
|   |                           | Your SSA Denial Letter or Affidavit must be<br>provided at the service center in order to complete<br>your transaction.                              |
|   |                           | Document Type                                                                                                    |
|   |                           | Proof of Identity and Date of Birth                                                                                                    |
|   |                           | Which document will you use to prove your<br>identity and date of birth?                                                                             |
|   |                           | * Document Type ~                                                                                                    |
|   |                           |                                                                                                    |
| Ī | Cancel                    | < Previous Next >                                                                                                    |

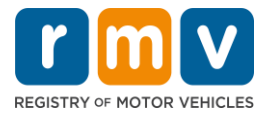

# Step #14: Reply to all required questions on the *Voter Registration/Information* page. Select *Next* to continue.

| Permit Application                                                                                 | Voter Informatio                                                                                                    | n                                                                                                    |                                                                                                    |
|----------------------------------------------------------------------------------------------------|----------------------------------------------------------------------------------------------------|----------------------------------------------------------------------------------------------------|----------------------------------------------------------------------------------------------------|
| Get Ready                                                                                          | We will use your informat                                                                                                    | ion to update your vot                                                                                                    | r registration or register you to vote.                                                                                                    |
| Federally Compliant ID<br>Identification Informatic<br>Address Information<br>Address Verification | To register to vote you mus<br>A U.S. citizen, and<br>A Massachusetts reside<br>At least 16 years old, a<br>Not under guardianshi<br>Not temporarily or per<br>Not currently incarcera | t be:<br>ent, and<br>nd<br>p that prohibits register<br>manently disqualified by<br>ted for a felony convicti                         | g to vote, and<br>aw from voting, and                                                                                                    |
| Contact Information                                                                                | Are you a citizen of the Unit                                                                                                    | ed States?                                                                                                    | 7                                                                                                    |
| Proof Documents                                                                                    | Yes                                                                                                    | No                                                                                                    |                                                                                                    |
| Voter Registration (AVR)                                                                           | Are you a resident of Massa                                                                                                    | chusetts?                                                                                                    |                                                                                                    |
|                                                                                                    | Yes                                                                                                    | No                                                                                                    |                                                                                                    |
|                                                                                                    | If you do not meet the above<br>vote. You must be at least 18 t<br>Affirmation for Applicant<br>I hereby swear (affirm) that<br>Penalty for illegal voter registra                     | conditions, you will not be<br>o vote.<br>s <b>Registering To Vote</b> (s<br>I meet the qualifications<br>ation: Fine of not more tha | gistered to vote. If you are under age 16, you will not be registered to vote. If you are at least age 16, you will be pre-registere<br>ined under the penalty of perjury)<br>sted above and that I consider the residence address on this form to be my home.<br>\$10,000 or imprisonment for not more than five years or both (M.G.L., Chap. 56, Section 8). |

# Step #15: Answer all *Mandatory Questions*. Select *Next* to continue.

| Permit Application        | Mandatory Questi                                          | ons                                        |                                                                                                    |
|---------------------------|-----------------------------------------------------------|--------------------------------------------|----------------------------------------------------------------------------------------------------|
| Get Ready                 | In the past 10 years, have you h                          | held any class of license, in any          | other state, country or jurisdiction? (Please list any current licenses or permits)                    |
| Federally Compliant ID    | Yes                                                       | No                                         |                                                                                                    |
| Identification Informatic | An out of state driver's lice                             | ense or identification card                | -<br>is subject to cancellation upon issuance of a Massachusetts driver's license or identification ca |
| Address Information       | Do you pood to wear abreer of                             | r contact longer to drive?                 |                                                                                                    |
| Address Verification      | Ves                                                       | No                                         |                                                                                                    |
| Contact Information       | Do you currently have at least 2                          | 20/40 central vision (with or wit          | nout corrective lenses) and at least 120 degrees peripheral vision?                                    |
| Demographic Informati     | Yes                                                       | No                                         |                                                                                                    |
| Proof Documents           |                                                           |                                            |                                                                                                    |
| Voter Registration (AVR)  | Do you have a cognitive, neuro                            | logic, physical or any other imp           | airment that may affect your functional ability to operate a motor vehicle safely?                     |
| Mandatory Questions       | Yes                                                       | No                                         |                                                                                                    |
|                           | The Commonwealth's med                                    | lical standards for safe ope               | ration of a motor vehicle can be found on the Medical Qualification Policy Statements page.            |
|                           | Are you currently taking any m                            | edication that may affect your a           | bility to safely operate a motor vehicle?                                                              |
|                           | Yes                                                       | No                                         |                                                                                                    |
|                           | Is your license or RIGHT to ope                           | rate currently suspended, revol            | -<br>ed, canceled, withdrawn, or disqualified here or in another state, country or jurisdiction?       |
|                           | Yes                                                       | No                                         |                                                                                                    |
|                           | Massachusetts is self-repo<br>ability to safely operate a | rting state. Commonwealt<br>motor vehicle. | •<br>h drivers are responsible for self-reporting of any medical conditions that may impact one's      |

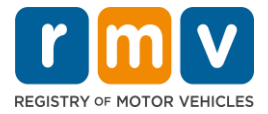

# Step #16: Select the toggle button on the *Certification of Applicant* page. Select *Next* to continue.

| Permit Application                            | Certification of Applicant                                                                                                    |
|-----------------------------------------------|----------------------------------------------------------------------------------------------------|
| Get Ready                                     | I hereby certify, under the pains and penalties of perjury, that the information I have provided herein is true, accurate, and complete. I am aware that   |
| Federally Compliant ID                        | false statements are punishable by fine, imprisonment, or both under M.G.L. Chapter 90, Section 24B. The Registrar reserves the right to cancel, revoke, 🧭 |
| Identification Informatic                     | or recall, any learner's permit, driver's license, or ID card if it is determined that the applicant is not qualified for such credential.                 |
| Address Information                           |                                                                                                    |
| Address Verification                          |                                                                                                    |
| Contact Information                           |                                                                                                    |
| Demographic Informati                         |                                                                                                    |
| Proof Documents                               |                                                                                                    |
| Voter Registration (AVR)                      |                                                                                                    |
| Mandatory Questions                           |                                                                                                    |
| <ul> <li>Certification of Applicar</li> </ul> | 1                                                                                                    |
|                                               |                                                                                                    |

## Step #17: Review the amount due on the *Fees Summary* page. Select *Next*.

- The License and Road Test fees listed in the *PrePay (Optional*) panel may be paid with the Permit Application fee or after you pass the road test.
  - Your license will not be issued until these fees are paid.
- The **Permit Application** fee listed in the **Fees Due** panel must be paid before the knowledge exam can be taken.

| Permit Application<br>Get Ready                  | Below are the estimated fees due upon completion at an RMV Service Center or AAA. Prepay fees are optional fees that if you choo<br>may pay at the time of your service center visit. | se to pay you |
|--------------------------------------------------|----------------------------------------------------------------------------------------------------|---------------|
| Federally Compliant ID                           | PrePay (Optional)                                                                                                    |               |
| Identification Informatic<br>Address Information | Fee Туре                                                                                                    | Total Amou    |
| Address Verification                             | Class D License Fee                                                                                                    | 50.           |
| Contact Information<br>Demographic Informati     | Class D Road Test Fee                                                                                                    | 35.           |
| Proof Documents                                  | Fees Due                                                                                                    |               |
| Voter Registration (AVR)<br>Mandatory Questions  | Fee Туре                                                                                                    | Total Amou    |
| Certification of Applicar                        | Class D Permit Application Fee                                                                                                    | 30.           |
| Fee Summary                                      | Total Fees                                                                                                    | 115.          |

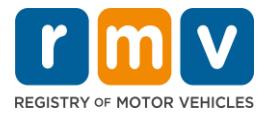

Step #18: Review the *Next Steps* and *Required Documents and Actions* displayed on the Service Center Information page. Select *Next* to continue.

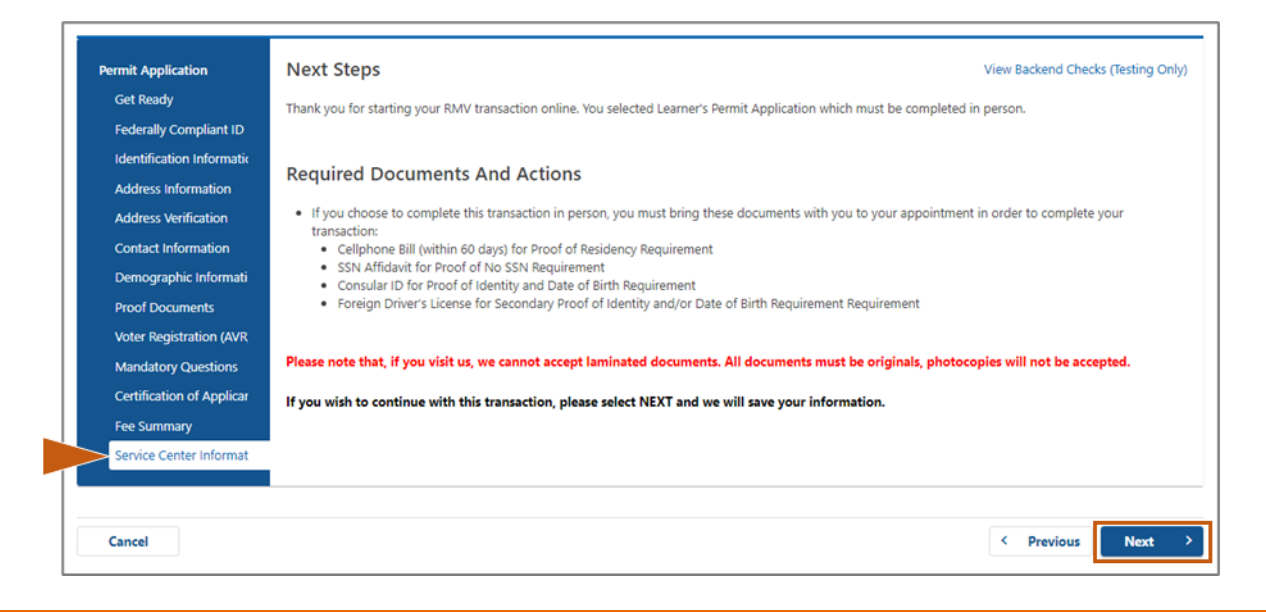

## Step #19: Review all information on the *Summary* page. Select *Submit* to continue.

- If anything is incorrect or needs to be changed, select the appropriate hyperlink in the left-hand navigation panel.
  - Make the necessary edits.
  - Select **Next** to continue through each page and return to the **Summary** page.

| Permit Application        | Credential Type :                        | Class D Passenger Permit         |
|---------------------------|------------------------------------------|----------------------------------|
| Get Ready                 | Email Address :                          | JEN@EMAILCOM                     |
| Federally Compliant ID    | Phone Number :                           | (781) 555-1234                   |
| Identification Informatic | Date Of Birth :                          | 6/1/1975                         |
| Address Information       | Name :                                   | JENNIFER ANNE PETERS             |
| Address Verification      | Residential Address :                    | 123 MAIN ST QUINCY MA 02169-6923 |
| Contact Information       | Mailing Address :                        | Same as Residential Address      |
| Demographic Informati     | Registering to vote? :                   | No                               |
| Dreaf Deguments           | Gender :                                 | Female                           |
| Proof Documents           | Eye Color :                              | Blue                             |
| Voter Registration (AVR   | Height :                                 | 5 Feet 7 Inches                  |
| Mandatory Questions       | Military :                               | N/A                              |
| Certification of Applicar | Organ and Tissue Donor? :                | Yes                              |
| Fee Summary               | REAL ID Compliant? :                     | No                               |
| Service Center Informat   | Proof of Residency :                     | Cellphone Bill (within 60 days)  |
| Summary                   | Proof of No SSN :                        | SSN Affidavit                    |
|                           | Proof of Identity and Date of :<br>Birth | Consular ID                      |
|                           | Secondary Proof of ID and/or :<br>DOB    | Foreign Driver's License         |
|                           |                                          |                                  |
| Cancel                    |                                          | < Previous Sub                   |

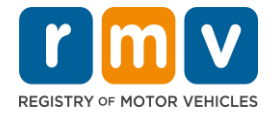

Step #20: View and print the *Application/Confirmation* page.

• Select **Printable View** on the **Confirmation** page to open it in another browser tab.

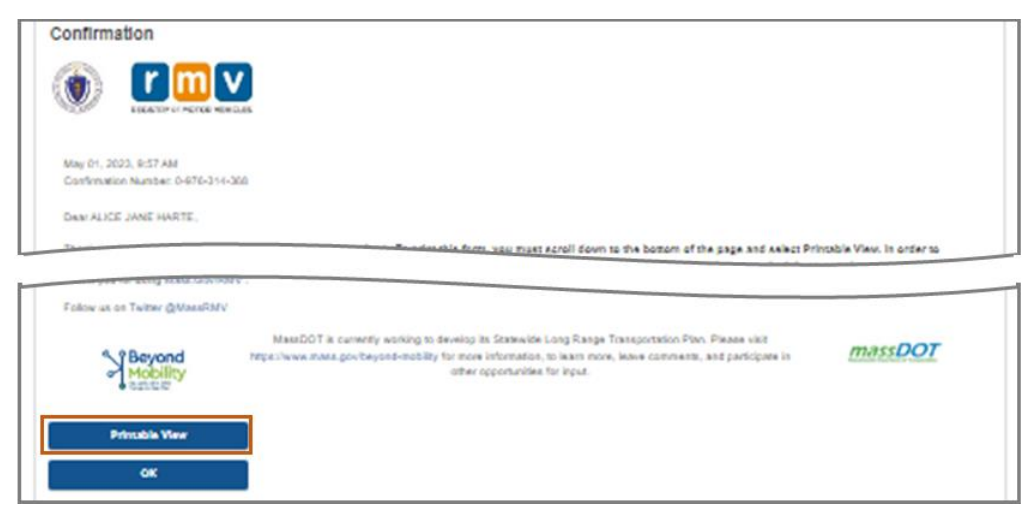

- Print the **Application/Confirmation** page.
  - A QR code and Confirmation Number display in the upper right corner; a bar code displays at the lower right of the page.
  - If you do not have access to a printer, an RMV staff member will print this page for you when you arrive for your Service Center appointment.
- Sign and date in the spaces provided and bring to your Service Center appointment. This printed document serves as your completed Learner's Permit application.

|                                                                                                    | REGISTRY OF MOTOR VEHICLES                               | May 10, 2023 9:27 AM<br>Confirmation Number: 0-085-696-512 |
|----------------------------------------------------------------------------------------------------|----------------------------------------------------------|------------------------------------------------------------|
| I affirm under the penalties of per                                                                                             | jury that the information provided is true and accurate- | iver's license suspension pur                              |
| - 00 COAD                                                                                                    | •                                                        |                                                            |
| c.90, §24B. Applicant Signature                                                                                                 | Applicant SSN                                            | Date                                                       |
| c.90, §24B.<br>Applicant Signature                                                                                              | Applicant SSN                                            | Date                                                       |
| c.90, §24B.<br>Applicant Signature<br>Thank you for choosing mass.gov<br>Keep up to date with RMV update                        | Applicant SSN                                            | Date                                                       |
| c.90, §24B.<br>Applicant Signature<br>Thank you for choosing mass.gov<br>Keep up to date with RMV update<br>Clerk Initials Date | Applicant SSN                                            | Date                                                       |

*Congratulations*! You have successfully started your application for a MA Learner's Permit.

• Make a Service Center appointment to complete your Learner's Permit application.